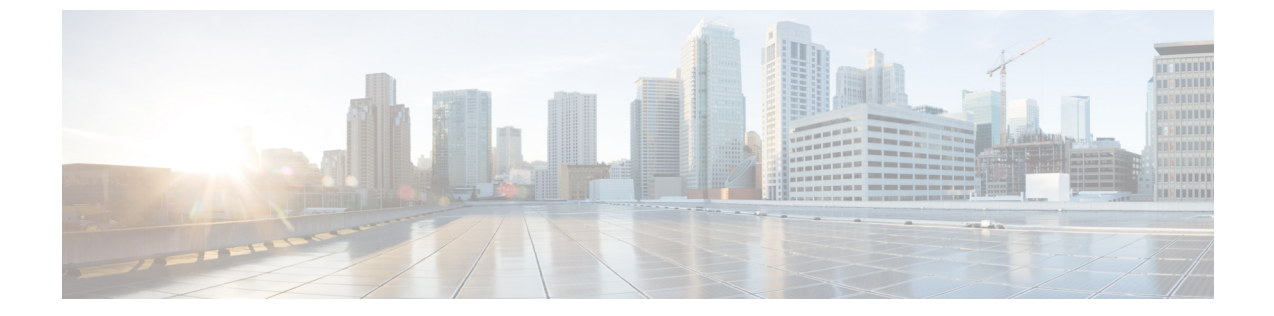

# ドメインの設定

- ドメイン設定の概要(1ページ)
- ・ドメイン前提条件の設定(4ページ)
- ドメインタスクフローの設定(5ページ)

# ドメイン設定の概要

**[IM and Presence ドメイン (IM and Presence Domain)**]ウィンドウに次のタイプのドメインが 表示されます。

- •管理者が管理する IM アドレスドメイン。これらは、手動で追加済であるが、どのユーザ にも割り当てられていない内部ドメインか、Sync Agentによって自動的に追加されたが、 その後でユーザのドメインが変更されたために使用されていない内部ドメインです。
- システムが管理する IM アドレスドメイン。これらは、ユーザが展開で使用し、手動または自動のいずれでも追加できる内部ドメインです。

ドメインが [IM and Presence ドメイン (IM and Presence Domain)] ウィンドウに表示されてい る場合は、ドメインは有効になっています。ドメインを有効にする必要はありません。ローカ ルの IM アドレスドメインを手動で追加、更新、削除できます。

2個のクラスタでドメインを設定することはできますが、ピアクラスタのみで使用されている 場合に限ります。これは、ローカルクラスタのシステムが管理するドメインとして表示されま すが、ピアクラスタで使用中であると識別されます。

Cisco Sync Agent サービスが夜間監査を実行し、ローカル クラスタ、およびクラスタ間が設定 されている場合はピア クラスタの各ユーザのディレクトリ URI を確認して、一意のドメイン のリストを自動的に構築します。クラスタ内のユーザにドメインが割り当てられると、そのド メインは管理者管理からシステム管理に変わります。クラスタ内のユーザがドメインを使用し なくなった場合は、ドメインは管理者が管理するドメインに戻ります。

# ドメイン設定例

Cisco Unified Communications Manager IM and Presence Service は、任意の数の DNS ドメインへの柔軟なノード展開をサポートします。この柔軟性をサポートするには、展開内のすべての IM and Presence サービス ノードにそのノードの完全修飾ドメイン名(FQDN)に設定された ノード名が必要です。IM and Presence サービス用の次のサンプルノード展開オプションについて、以下に説明します。

- ・異なる DNS ドメインとサブドメインを持つ複数のクラスタ
- ・異なる DNS ドメインまたはサブドメインを持つ単一のクラスタ
- DNS ドメインが Unified Communications Manager ドメインと異なる単一クラスタ

(注) ある IM and Presence サービス ノード名がホスト名だけに基づいている場合、すべての IM and Presence サービス ノードが同じ DNS ドメインを共有する必要があります。

システムによって、IM and Presence サービスのデフォルト ドメインまたは DNS ドメインとー 致するように設定される他の IM ドメインは必要はありません。IM and Presence サービス展開 に共通のプレゼンスドメインを配置し、ノードを複数の DNS ドメインに展開できます

### 異なる DNS ドメインとサブドメインを持つ複数のクラスタ

IM and Presence Service は、ピアの IM and Presence Service クラスタを構成するノードとは異な る DNS ドメインまたはサブドメイン内の 1 つの IM and Presence Service クラスタに関連付けら れたノードをサポートします。次の図に、サポートされている展開シナリオの例を示します。

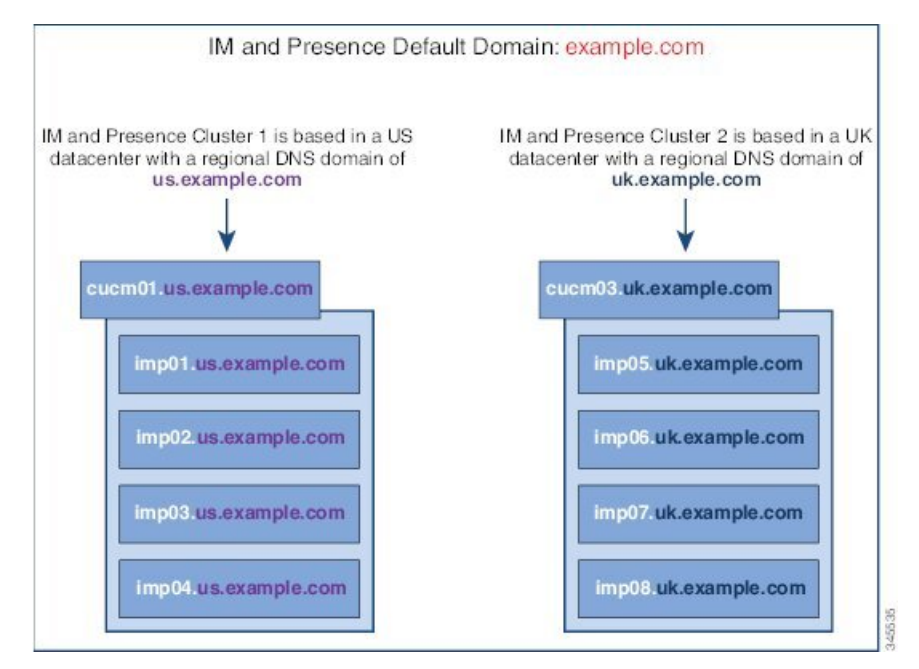

## 異なる DNS ドメインまたはサブドメインを持つ単一のクラスタ

IM and Presence Service は、複数の DNS ドメインまたはサブドメインに展開された IM and Presence Service クラスタ内へのノードの配置をサポートします。次の図に、サポートされている展開シナリオの例を示します。

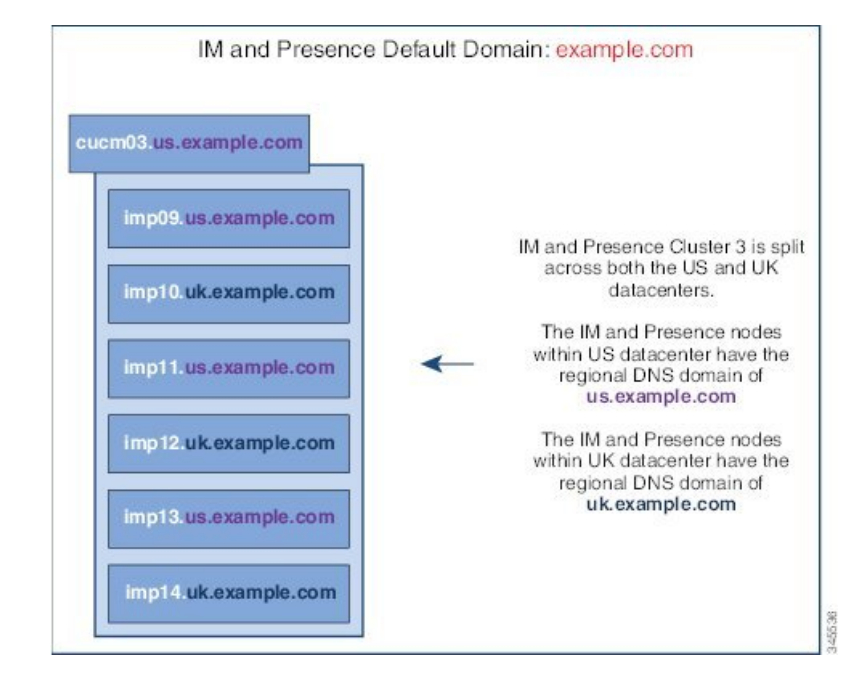

(注)

ハイ アベイラビリティは、プレゼンス冗長グループ内の2台のノードが別々のDNS ドメイン またはサブドメインにあるシナリオでも完全にサポートされます。

### DNS ドメインが Unified Communications Manager ドメインと異なる単一クラスタ

IM and Presence Service は、関連する Cisco Unified Communications Manager クラスとは異なる DNS ドメインへの IM and Presence Service ノードの配置をサポートします。次の図に、サポー トされている展開シナリオの例を示します。

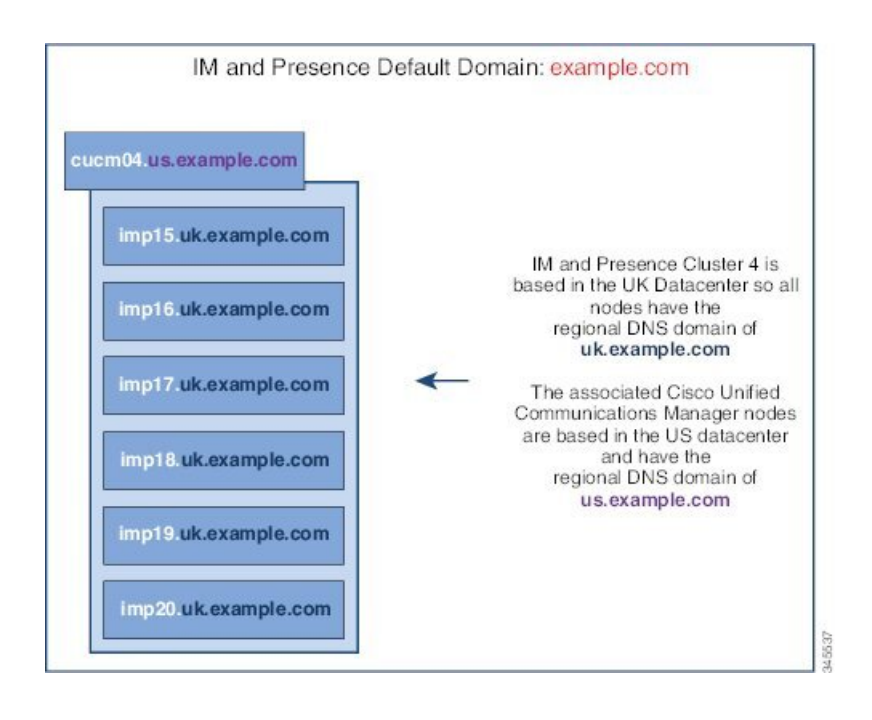

 (注) Cisco Unified Communications Manager とのアベイラビリティ統合をサポートするには、CUCM Domain の SIP Proxy サービス パラメータが Cisco Unified Communications Manager クラスタの DNS ドメインと一致する必要があります。

デフォルトで、このサービスパラメータは IM and Presence データベースパブリッシャノード の DNS ドメインに設定されます。IM and Presence データベースパブリッシャノードの DNS ドメインが Cisco Unified Communications Manager クラスタの DNS ドメインと異なる場合、Cisco Unified Communications Manager クラスタのドメインを使用してこのサービスパラメータを編 集する必要があります。

# ドメイン前提条件の設定

- この機能を使用するには、IM and Presence Service および Cisco Unified Communications Manager のすべてのノードおよびクラスタが複数のドメインをサポートする必要がありま す。IM and Presence サービス クラスタ内のすべてのノードがリリース 10.0 以降で実行さ れていることを確認します。
- アドレス指定用にディレクトリ URI を必ず設定してください。詳細については、 http://www.cisco.com/c/en/us/support/unified-communications/ unified-communications-manager-callmanager/products-installation-and-configuration-guides-list.html で、『System Configuration Guide for Cisco Unified Communications Manager』の「Configure URI Dialing」を参照してください。

# ドメインタスクフローの設定

IM and Presence サービスのドメインを設定するには、次の作業を完了してください。

手順

|               | コマンドまたはアクション                                                                               | 目的                                                                                                    |
|---------------|--------------------------------------------------------------------------------------------|----------------------------------------------------------------------------------------------------|
| ステップ1         | ハイ アベイラビリティの無効化 (6<br>ページ)                                                                 | 高可用性が有効になっている場合は、一時的に無効にする必要があります。デフォルトドメインを変更すると、サービスを一時的に停止する必要があります。<br>高可用性が有効になっている間にサービスを停止すると、システムのフェイル<br>オーバーが発生します。 |
| ステップ <b>2</b> | IM and Presence サービスの無効化 (6<br>ページ)                                                        | ドメインを変更する前に、重要なサービ<br>スを停止してください。                                                                                             |
| ステップ3         | IM and Presence サービスのデフォルトメ<br>インを設定します (8 ページ)                                            | <b>IM and Presence</b> サービス クラスタのデ<br>フォルト ドメイン値を設定します。こ<br>の手順はDNS または非DNS 展開両方に<br>適用できます。                                  |
| ステップ4         | これらのタスクのいずれかを実行してく<br>ださい。<br>・IMアドレスドメインの追加または<br>更新 (9ページ)<br>・IMアドレスドメインの削除 (10<br>ページ) | これはオプションです。これらの作業<br>は、ローカルクラスタの管理者管理ドメ<br>インを追加、編集、または削除する場合<br>にのみ実行してください。                                                 |
| ステップ5         | XMPP クライアントおよび TLS 証明書<br>を再生成します (11 ページ)                                                 | TLS XMPP フェデレーションを使用して<br>いる場合、新しい XMPP クライアント<br>および TLS 証明書の生成に進みます。                                                        |
| ステップ6         | IM and Presence サービスの開始 (11<br>ページ)                                                        | ドメイン設定が完了したら、サービスを<br>再起動します。                                                                                                 |
| ステップ1         | プレゼンス冗長グループでハイ アベイ<br>ラビリティを有効化する (12 ページ)                                                 | <ul> <li>高可用性を設定している場合は、もう一度有効にします。</li> <li>(注) 高可用性を有効にする前に、開始したサービスがすべてのクラスタノードで実行されていることを確認してください。</li> </ul>             |

ドメインの設定

# ハイ アベイラビリティの無効化

高可用性を設定している場合は、デフォルトドメインを設定する前に、各プレゼンス冗長グ ループでそれを無効にする必要があります。デフォルトのドメイン変更のためにサービスを停 止したときに高可用性が有効になっていると、フェイルオーバーが発生します。

(注) [プレゼンス冗長グループの詳細]ページには、クラスタで高可用性が無効になっている場合で も、すべてのアクティブな JSM セッションが表示されます。

#### 始める前に

各プレゼンス冗長グループの各クラスタノードに割り当てられたアクティブユーザ数を記録します。この情報は、[Cisco Unified CM IM and Presence の管理(Cisco Unified CM IM and Presence Administration)]の[システム(System)]>[プレゼンストポロジ(Presence Topology)]ウィンドウで見つけることができます。後で高可用性を再度有効にするときにこれらの番号が必要になります。

#### 手順

- ステップ1 Cisco Unified CM Administration のユーザインターフェイスから、[システム(System)]>[プレゼンス冗長グループ(Presence Redundancy Groups)]を選択します。
- ステップ2 検索をクリックしてグループを選択します。
- ステップ3 [プレゼンス冗長グループの設定(Presence Redundancy Group Configuration)] ウィンドウで、 [ハイアベイラビリティを有効にする(Enable High Availability)] チェックボックスをオフにし ます。
- ステップ4 [保存 (Save)]をクリックします。
- ステップ5 各プレゼンス冗長グループに対してこの手順を繰り返します。
- **ステップ6** 完了したら、さらに変更を加える前に、新しいHA設定がクラスタ全体にわたって同期される まで、少なくとも2分待機します

### 次のタスク

IM and Presence サービスの無効化 (6ページ)

## IM and Presence サービスの無効化

この手順を使用して、デフォルトドメインに変更を加える前に IM and Presence サービスを停止 します。クラスタ内のすべてのノードでこの手順を実行します。

### 始める前に

高可用性が無効になっていることを確認してください。詳細については、ハイアベイラビリ ティの無効化(6ページ)を参照してください。

## 手順

- ステップ1 [Cisco Unified IM and Presence のサービスアビリティ (Cisco Unified IM and Presence Serviceability)] から、[ツール (Tools)]>[コントロールセンタ-ネットワークサービス (Control Center -Network Services)]を選択します。
- **ステップ2** [サーバ (Server)]リストから、サービスを非アクティブ化するノードを選択し、[移動 (Go)] をクリックします。
- ステップ3 IM and Presenceサービス(IM and Presence Services) で、次のサービスを選択解除します。
  - Cisco Client Profile Agent
  - Cisco Sync Agent
  - Cisco XCP Router
- ステップ4 [Stop] をクリックします。
- ステップ5 [関連リンク (Related Links)] ドロップダウン リストから [サービスのアクティベーション (Service Activation)]を選択し、[移動(Go)]をクリックします。
- ステップ6 IM and Presenceサービス(IM and Presence Services)で、次のサービスを選択解除します。
  - Cisco SIP Proxy
  - Cisco Presence Engine
- ステップ7 [保存 (Save)] をクリックします。
- **ステップ8** これらのサービスを無効にしたすべてのノードのリストを作成します。デフォルトドメインへの変更が完了したら、サービスを再起動する必要があります。

### 次のタスク

IM and Presence サービスのデフォルトメインを設定します。

• IM and Presence サービスのデフォルトメインを設定します (8 ページ)

また、デフォルトドメインがすでに設定されている場合は、ドメインを追加、編集、または削除するためにこれらのタスクのいずれかを実行します。

- •IM アドレス ドメインの追加または更新 (9ページ)
- •IM アドレス ドメインの削除 (10 ページ)

# IM and Presence サービスのデフォルトメインを設定します

このサービスを使用して IM and Presence サービスクラスタのデフォルト ドメイン値を設定し ます。DNS または非 DNS 展開が存在する場合、この手順を適用できます。

この手順では、IM and Presence Service のクラスタのデフォルト ドメインだけを変更します。 そのクラスタ内のすべての IM and Presence Service ノードに関連付けられている DNS ドメイン は変更されません。IM and Presence サービス ノードの DNS ドメインを変更する方法の手順に ついては、http://www.cisco.com/c/en/us/support/unified-communications/

unified-communications-manager-callmanager/products-maintenance-guides-list.htmlで『Changing IP Address and Hostname for Cisco Unified Communications Manager and IM and Presence Service』を参照してください。

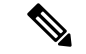

(注) Cisco Unified Communications Manager に IM and Presence Service パブリッシャのノードを追加すると、デフォルトドメインが設定されます。ノードのインストール中、Cisco Unified Communications Manager からデフォルトドメイン値が取得できない場合、デフォルトドメイン値は「DOMAIN.NOT.SET」にリセットされます。IM and Presence Service のデフォルトドメイン値を有効なドメイン値に変更するには、この手順を使用します。

### 始める前に

高可用性が無効になっていること、および不可欠なIM and Presence サービスが停止していることを確認してください。詳細は、IM and Presence サービスの無効化 (6ページ)を参照してください。

#### 手順

- **ステップ1** IM and Presence サービスのデータベース パブリッシャ ノードにログインします。
- ステップ2 [Cisco Unified CM IM and Presence の管理(Cisco Unified CM IM and Presence Administration)] で、[プレゼンス(Presence)]>[設定(Settings)]>[詳細設定(Advanced Configuration)]を 選択します。
- ステップ3 [デフォルト ドメイン (Default Domain)]を選択します。
- ステップ4 [ドメイン名 (Domain Name)] フィールドに、新しいプレゼンス ドメインを入力し、[保存 (Save)]を選択します。

システムアップデートは完了まで最長で1時間かかる場合があります。アップデートに失敗すると、[再試行(Re-try)]ボタンが表示されます。変更を再適用するには、[再試行(Re-try)] をクリックします。または[取消(Cancel)]をクリックします。

### 次のタスク

TLS XMPP フェデレーションを使用した場合、XMPP クライアントおよび TLS 証明書を再生成 します (11 ページ) に進みます。

# Ⅲ アドレス ドメインの追加または更新

ローカルクラスタで管理者管理ドメインを追加または編集できます。他のクラスタに関連付け られている、システムが管理するかまたは管理者が管理するドメインは編集できません。

システム管理ドメインが使用中であるため、編集できません。そのIMアドレスドメインのシ ステムにユーザが存在しない場合(たとえば、ユーザが削除された場合)、システム管理ドメ インは自動的に管理者の管理ドメインになります。管理者の管理ドメインは編集または削除で きます。

### 始める前に

高可用性が無効になっていること、および不可欠なIM and Presence サービスが停止していることを確認してください。詳細は、IM and Presence サービスの無効化 (6ページ)

#### 手順

ステップ1 Cisco Unified CM IM and Presence Administrationで、 Presence > > ドメインを選択します。

すべての管理者の管理 IM アドレス ドメインとシステム管理 IM アドレス ドメインを表示する [ドメインの検索と一覧(Find and List Domains)] ウィンドウが表示されます。

- ステップ2 次のいずれかの操作を実行します。
  - 「新規追加(Add New)]をクリックすることで、新しいドメインを追加します。[ドメイン (Domains)]ウィンドウが表示されます。
  - ・ドメインのリストから編集するドメインを選択します。[ドメイン (Domains)]ウィンド ウが表示されます。
- **ステップ3**最大 255 文字の一意なドメイン名を[ドメイン名(Domain Name)]フィールドに入力し、[保存(Save)]をクリックします。

各ドメイン名はクラスタ全体で一意である必要があります。指定できる値は、すべての大文字 または小文字(a-zA-Z)、すべての番号(0-9)、ハイフン(-)、またはドット(.)です。ド メイン ラベルの区切り文字はドットです。ドメイン ラベルの先頭文字をハイフンにすること はできません。最後のラベル(たとえば、.com)の先頭文字を数字にすることはできません。 たとえば、Abc.1om は無効なドメインです。

#### 次のタスク

TLS XMPP フェデレーションを使用した場合、XMPP クライアントおよび TLS 証明書を再生成 します (11 ページ)に進みます。

# IM アドレス ドメインの削除

Cisco Unified CM IM and Presence の管理 GUI を使用して、ローカル クラスタにある管理者の管理 IM アドレス ドメインを削除できます。

システム管理ドメインは使用中のため削除できません。そのIMアドレスドメインのシステム にユーザが存在しない場合(たとえば、ユーザが削除された場合)、システム管理ドメインは 自動的に管理者の管理ドメインになります。管理者の管理ドメインは編集または削除できま す。

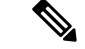

(注) ローカルクラスタとピアクラスタの両方に設定された管理者の管理ドメインを削除すると、 ドメインは管理者の管理ドメインのリストに保持されます。ただし、そのドメインはピアクラ スタでのみ設定済みとマークされます。完全にエントリを削除するには、設定されたすべての クラスタからドメインを削除する必要があります。

### 始める前に

高可用性が無効になっていること、および不可欠なIM and Presence サービスが停止していることを確認してください。詳細は、IM and Presence サービスの無効化 (6ページ)を参照してください。

#### 手順

ステップ1 Cisco Unified CM IM and Presence Administrationで、 Presence > ドメインを選択します。

すべての管理者の管理 IM アドレス ドメインとシステム管理 IM アドレス ドメインを表示する ドメインの検索と一覧(Find and List Domains) ウィンドウが表示されます。

- **ステップ2** 次の方法の1つを使用して削除する管理者の管理ドメインを選択し、次に[選択項目の削除 (Delete Selected)]をクリックします。
  - 削除するドメインの横のチェックボックスをオンにします。
  - ・管理者の管理ドメインのリストのドメインをすべて選択するには、[すべてを選択(Select All)]をクリックします。
  - **ヒント** すべての選択をクリアするには、[すべてをクリア (Clear All)]をクリックします。

ステップ3 [OK] をクリックして削除を確定するか、[取消(Cancel)] をクリックします。

### 次のタスク

TLS XMPP フェデレーションを使用した場合、XMPP クライアントおよび TLS 証明書を再生成 します (11 ページ) に進みます。

# XMPP クライアントおよび TLS 証明書を再生成します

IM ドメインを変更したら、XMPP クライアント証明書または TLS 証明書を再生成する必要が あります。

#### 手順

- ステップ1 [Cisco Unified IM and Presence OS の管理(Cisco Unified IM and Presence OS Administration)] で、[セキュリティ(Security)]>[証明書の管理(Certificate Management)]を選択します。
- ステップ2 [検索 (Find)]をクリックして、証明書の一覧を生成します。
- ステップ3 cup-xmpp-s2s 証明書をクリックしてください。
- ステップ4 証明書の詳細ウィンドウで、再生成をクリックします。

# IM and Presence サービスの開始

デフォルトドメインに変更を加えたら、この手順を使用してすべてのクラスタノードでIM and Presence サービスを再起動します。

### 始める前に

XMPP クライアントおよび TLS 証明書を再生成します (11ページ)

## 手順

- ステップ1 [Cisco Unified IM and Presence のサービスアビリティ (Cisco Unified IM and Presence Serviceability)] から、[ツール (Tools)]>[コントロールセンタ-ネットワークサービス (Control Center -Network Services)]を選択します。
- **ステップ2** [サーバ (Server)]リストから、サービスを再アクティブ化するノードを選択し、[移動 (Go)] をクリックします。
- ステップ3 IM and Presenceサービス領域で、次のサービスを選択します。
  - Cisco Client Profile Agent
  - Cisco Sync Agent
  - Cisco XCP Router

ステップ4 [再起動 (Restart)]をクリックします。

ステップ5 [関連リンク (Related Links)] ドロップダウン リストから [サービスのアクティベーション (Service Activation)]を選択し、「移動 (Go)] をクリックします。

ステップ6 IM and Presenceサービス領域で、次のサービスを選択します。

Cisco SIP Proxy

Cisco Presence Engine

ステップ7 [保存 (Save)] をクリックします。

#### 次のタスク

プレゼンス冗長グループでハイアベイラビリティを有効化する (12ページ)

# プレゼンス冗長グループでハイ アベイラビリティを有効化する

デフォルトドメインを変更して IM and Presence サービスを再起動した後、プレゼンス冗長グ ループの高可用性を有効にできます。

#### 始める前に

すべてのサービスが実行されている必要があります IM とプレゼンス高可用性を有効にする前に、データベースパブリッシャノードとサブスクライバノードを追加してください。サービスを再起動してから30分以内である場合は、ハイアベイラビリティを再度有効にする前にCisco Jabber セッションが再作成されたことを確認します。十分な時間を確保しない場合、セッションが作成されていない Jabber クライアントでプレゼンスは機能しません。

Cisco Jabber セッションの数を取得するには、すべてのクラスタ ノードで show perf query counter "Cisco Presence Engine" ActiveJsmSessions CLI コマンドを実行します。アクティブ セッションの数は、ハイアベイラビリティを無効にした際に記録したユーザ数と一致するはず です。

次の段階で、シスコのリアルタイム監視ツール(RTMT)を使用して、パブリッシャとサブス クライバの両方でパフォーマンスカウンタ "CiscoPresenceEngine" ActiveJsmSessionsを監視す る必要があります。

- ・パブリッシャまたはサブスクライバを再起動した後
- ・Cisco XCP Router の再起動後
- Cisco Presence Engine の再起動後

高可用性を有効にする前に、"CiscoPresenceEngine" ActiveJsmSessionsの数がノードに割り当てられたユーザの数と同じである必要があることを確認してください。

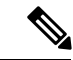

(注)

必ずユーザの ActiveJsmSessions の作成が完了した後でのみ、高可用性を有効にします。

手順

- ステップ1 Cisco Unified CM Administration のユーザインターフェイスから、[システム (System)]>[プ レゼンス冗長グループ (Presence Redundancy Groups)]を選択します。
- ステップ2 検索をクリックしてグループを選択します。 [プレゼンス冗長グループの設定(Presence Redundancy Group Configuration)] ウィンドウが表示されます。
- **ステップ3**[ハイアベイラビリティを有効にする(Enable High Availability)] チェックボックスをチェックします。
- ステップ4 [保存 (Save)]をクリックします。
- ステップ5 各プレゼンス冗長グループでこの手順を繰り返します。

I

ドメインの設定